# Anleitung für Anfrage vom Abteilungsleiter

| 1. Aufruf und Anmeldung an der Hallenbelegungs-Software:Anmeldung: <a href="https://login.omoc.de">https://login.omoc.de</a> Kennung:User eingeben, Passwort: Passwort eingeben                                                                                    | Ergänzungen + Änderungen Seite 5+9<br>Stand: 20.03.2023  |  |  |  |
|----------------------------------------------------------------------------------------------------|----------------------------------------------------------|--|--|--|
| Anmeldung Mobile Version Q Strg +/-                                                                                                    | Kontakt und Support Impressum AGB Datenschutzerklärung   |  |  |  |
| Ihr Kundenzugang         /Anmeldung         Willkommen zur Anmeldung zu Ihrem persönlichen Kundenzugang von OMOC.interactive.                                                                                                    |                                                          |  |  |  |
| Sie haben Ihre Sitzung erfolgreich beendet!                                                                                                    |                                                          |  |  |  |
| ✓ Kennung ✓ Passwort Anmelden                                                                                                    |                                                          |  |  |  |
| OMOC.interactive wünscht schöne Feiertage und einen erholsamen Jahreswechsel!                                                                                                    |                                                          |  |  |  |
| Passwort vergessen?<br>Auf der folgenden Seite können Sie das Passwort neu vergeben. Andernfalls wenden Sie sich bitte an Ihre administrative Kontaktperson oder an den Support um ein neues Passwort bzw. die<br>Zugangsdaten zu erhalten. »Passwort zurücksetzen |                                                          |  |  |  |
| Demozugang<br>Für den Demozugang nutzen Sie bitte als Kennung demo und als Passwort demo1234                                                                                                    |                                                          |  |  |  |
| Testzugang einrichten - jetzt registrieren!<br>Lassen Sie sich jetzt einen Testzugang einrichten und testen Sie mit eigenen Daten unter Live-Bedingungen - gratis! »Tes                                                                                            | stzugang einrichten                                      |  |  |  |
| Hinweise zur Benutzung<br>Für die Benutzung gelten die Allgemeinen Geschäftsbedingungen und Datenschutzbestimmungen von OMOC.interactive u                                                                                                    | nd des jeweiligen Betreibers auf Grundlage der EU-DSGVO. |  |  |  |

# 2. Danach kommt man auf folgendes Bild:

| Startseite Hilfe und Support              |                            |                     |                   | <b>Q</b> , s                            | strg +/- Ihr Ku                                                           | ndenzugang    | Abmelden       |
|-------------------------------------------|----------------------------|---------------------|-------------------|-----------------------------------------|---------------------------------------------------------------------------|---------------|----------------|
| Belegungspläne Anfragen Raumbuch          | nungen Adressen            | Sonstiges           |                   |                                         |                                                                           |               |                |
| Alle Anfragen auflisten                   |                            |                     |                   |                                         |                                                                           |               |                |
| Letzte angesehene Anfra                   | age anzeigen               |                     |                   |                                         |                                                                           |               |                |
| Raun Filterhilfen                         | <b>[</b>                   | Anfraga sta         | llon übor         | Monii Dunkt Ar                          | ofragon" u                                                                | nd            |                |
| Alle ungelesenen, aktuel                  | len Anfragen auflisten     | Annage ste          |                   | wenu-Pulikt "Al                         | inagen u                                                                  |               |                |
| Alle offene, aktuelle Anfra               | agen auflisten             | Unterment           | i "Anfrage        | etormular"                              |                                                                           |               |                |
| Betreiber: tsvwei Externe Eingaben und Au | urgaben -                  |                     |                   |                                         |                                                                           |               |                |
| Anfrageformular                           |                            |                     |                   |                                         |                                                                           |               |                |
| 6                                         |                            | 21                  | G                 | ູ້ລ                                     |                                                                           |               |                |
| Freie Räume Monatsplan                    | Wochenplan 2               | 3 . 12 . 22 🗖       | Ticker            | Adressen                                |                                                                           |               |                |
| suchen                                    |                            | Tagesplan           |                   | Mietende auflisten                      |                                                                           |               |                |
|                                           |                            |                     |                   |                                         |                                                                           |               |                |
|                                           |                            |                     |                   |                                         |                                                                           |               |                |
|                                           |                            |                     |                   | Schlüsselvergabe/B                      | Besucher Mail-Vei                                                         | lauf          | ter Raumfilter |
| Latzta ungalasana adar offana Anfragan    |                            |                     |                   |                                         |                                                                           |               |                |
| Letzte, ungelesene oder offene Annagen    | Es liea                    | ien keine ungelesen | e oder offene Anf | ragen vorl                              |                                                                           |               |                |
|                                           |                            |                     |                   |                                         |                                                                           | Woitoro Apfr  | aon puflicton  |
|                                           |                            |                     |                   |                                         |                                                                           | weitere Anira | igen aunisten  |
| Letzte angelegte, noch aktuelle Raumbuchu | ıngen (5 von 297)          |                     |                   |                                         |                                                                           |               |                |
| Buchungs-Nr.                              | Titel                      |                     |                   | ;                                       | Zeitraum                                                                  | Mietende      |                |
| Aufrufen #000385                          | Jiu-Jitsu-Feier (B)        |                     |                   | Sa., 04.02.2<br>16:00<br>Anzahl         | 23 bis <b>Sa., 04.02.2</b><br>23:55 (E)<br>I Stunden: 7.9h                | 3             |                |
| Aufrufen #000374                          | Kurs-Jumping Fitness       |                     |                   | <b>Mi., 01.02.2</b><br>jeweils<br>Anzał | 23 bis <b>Mi., 26.04.2</b><br>19:00 - 20:00 (S)<br>hl Stunden: 10h        | 3             |                |
| Aufrufen <b>#000373</b>                   | Kurs-Jumping Fitness "ligi | ht"                 |                   | <b>Do., 02.02.2</b><br>jeweils<br>Anzał | <b>23</b> bis <b>Do., 27.04.2</b><br>09:00 - 10:00 (S)<br>hl Stunden: 10h | 3             |                |
| Aufrufen <b>#000372</b>                   | Kurs-Jumping Fitness       |                     |                   | <b>Mi., 22.03.2</b><br>jeweils<br>Anzał | <b>23</b> bis <b>Mi., 21.06.2</b><br>10:00 - 11:00 (S)<br>hl Stunden: 10h | 3             |                |
| Aufrufen #000370                          | Kurs-Jumping Fitness       |                     |                   | <b>Mo., 20.03.2</b><br>jeweils<br>Anzał | 23 bi≤ Mo., 19.06.2<br>19:00 - 20:00 (S)<br>hl Stunden: 10h               | 3             |                |
|                                           |                            |                     |                   |                                         | 🔎 Weiter                                                                  | e Raumbuchur  | ngen auflisten |

# 3. Danach kommt man auf folgende Bilder und füllt auf jeden Fall die Pflichtfelder (mit Haken) aus.

| Allgemeine Informatione                                                                                     | Allgemeine Informationen                                                                                                    |  |  |  |  |
|----------------------------------------------------------------------------------------------------|----------------------------------------------------------------------------------------------------|--|--|--|--|
| Info zum Eingabeformular<br>Folgendes bitte beachten<br>Bitte vor der Anfrage prüf                          | Info zum Eingabeformular für die Abteilungen des TSV.<br>Folgendes bitte beachten:<br>Bitte vor der Anfrage prüfen, ob der Zeitraum nicht schon (auch teilweise) belegt ist.                      |  |  |  |  |
| Die mit einem Haken versehenen Felder sind Pflichtfelder. Alle anderen Felder sind optional<br>auszufüllen. |                                                                                                    |  |  |  |  |
| ✓ Angaben zur Belegung                                                                                      | g                                                                                                    |  |  |  |  |
|                                                                                                    |                                                                                                    |  |  |  |  |
| angaben die hier nie<br>unter 'Anmerkunger                                                                  | icht abgefragt werden oder weitere Informationen notieren Sie bitte<br>n zur Belegung' weiter unten.                                                                                              |  |  |  |  |
|                                                                                                    |                                                                                                    |  |  |  |  |
| ✓ Bitte wählen Sie einer                                                                                    | en 'Einzeltermin'                                                                                                    |  |  |  |  |
| Beginn (TT.MM.JJJJ)                                                                                         | 23.12.2022 🗂 16 🗸 : 00 🗸                                                                                                    |  |  |  |  |
| Ende (TT.MM.JJJJ)                                                                                           | 23.12.2022 📮 22 🗸 : 00 🗸                                                                                                    |  |  |  |  |
| oder 'Einzeltermine mi                                                                                      | it unterschiedlichen Uhrzeiten':                                                                                                    |  |  |  |  |
| 1.Termin (TT.MM.JJJJ)                                                                                       | □ 00 v : 00 v - 23 v : 05 v                                                                                                    |  |  |  |  |
| 2.Termin (TT.MM.JJJJ)                                                                                       | □ 00 - 23 : 05 - 23 - 23 - 25 - 25 - 25 - 25 - 25 - 2                                                                                                    |  |  |  |  |
| 3.Termin (TT.MM.JJJJ)                                                                                       | □ 00 v : 00 v - 23 v : 05 v                                                                                                    |  |  |  |  |
| Weiteren Einzeltermin hinzufügen                                                                            |                                                                                                    |  |  |  |  |
| oder 'Einzeltermine mi                                                                                      | it gleichen Uhrzeiten':                                                                                                    |  |  |  |  |
|                                                                                                    | 00 • : 00 • - 23 • : 05 •                                                                                                    |  |  |  |  |
| Fügen Sie manuell oder<br>mit dem Kalendersym-                                                              |                                                                                                    |  |  |  |  |
| Möchten Sie verschie<br>Zeiten buchen, start<br>'Anmerkungen zur B<br>Alternativtermine.                    | iedene Räume (Veranstaltungsorte, Mietobjekte) zu unterschiedlichen<br>ten Sie jeweils eine neue Anfrage oder notieren Sie dies ggf. unter<br>Belegung' (sofern vorhanden). Ebenso Ausweich- bzw. |  |  |  |  |

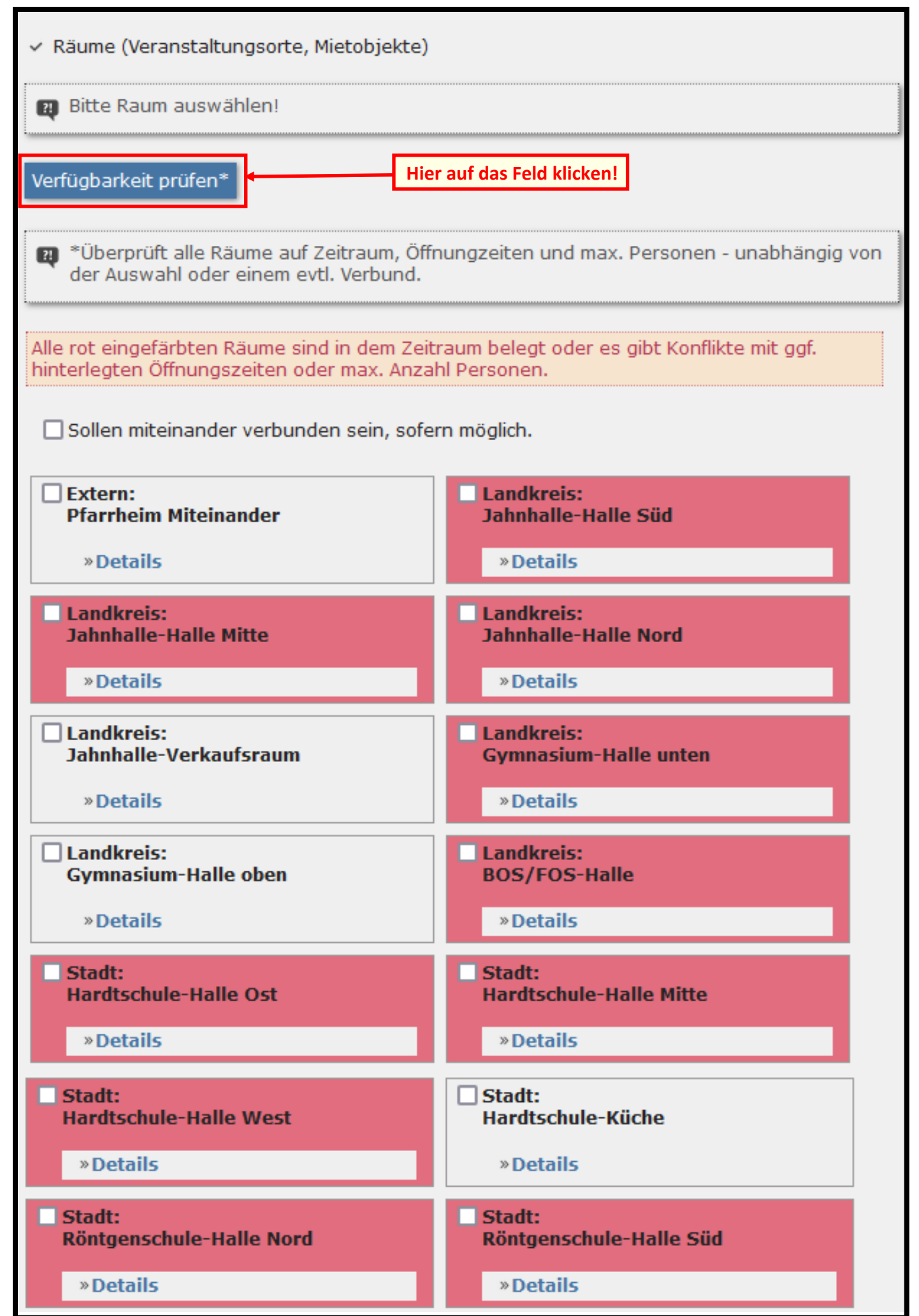

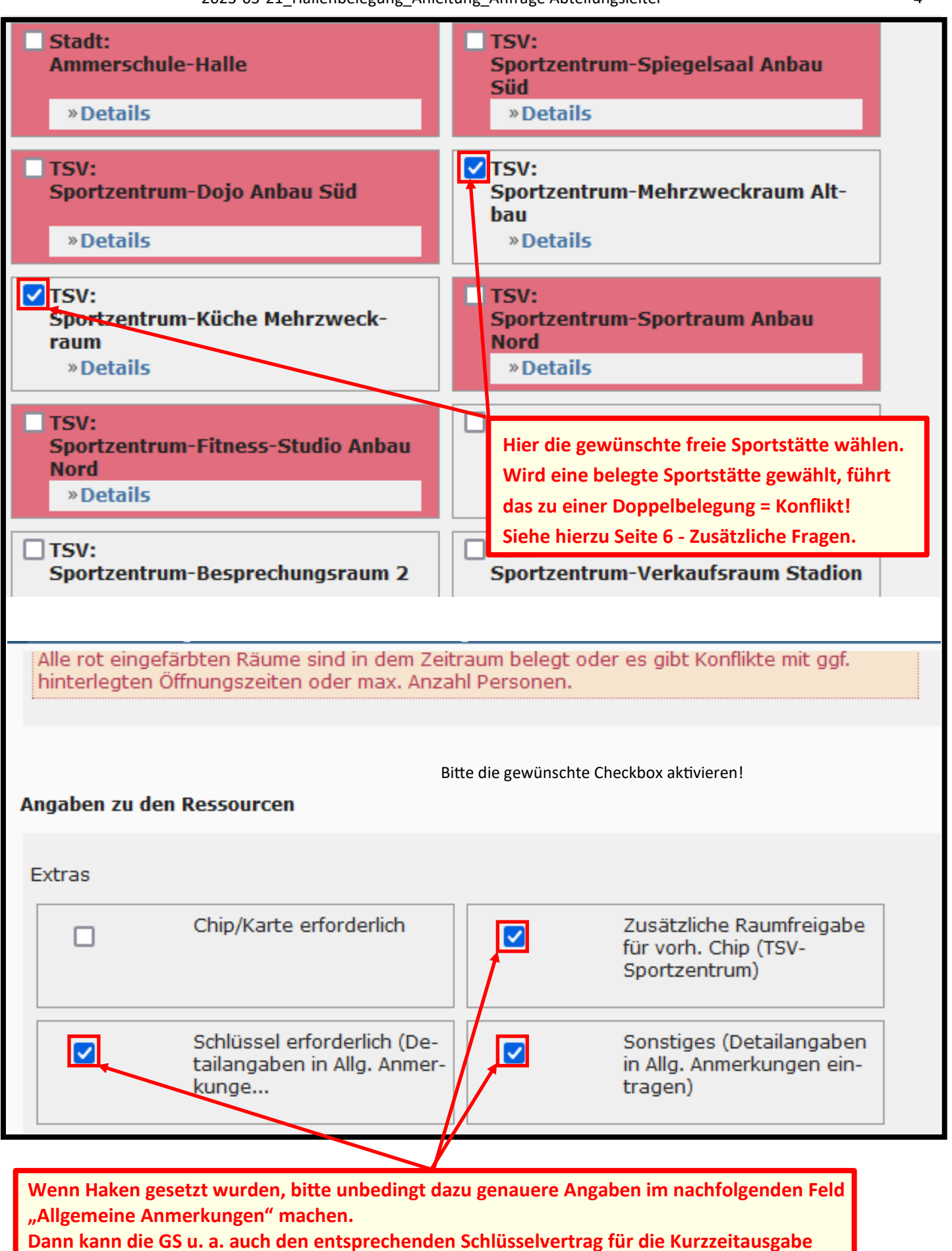

ohne zusätzlichen Aufwand vorbereiten.

| ✓ Angaben zum Kontakt                                                               |                                                                                           |  |  |  |
|-------------------------------------------------------------------------------------|-------------------------------------------------------------------------------------------|--|--|--|
| 🙀 Bitte geben Sie Ihre zugeteilte Kundennummer und die dazugehörige Mailadresse an. |                                                                                           |  |  |  |
| ✓ Kundennummer                                                                      | 1000                                                                                      |  |  |  |
| E-Mail                                                                              | alfred.falk@gmx.de                                                                        |  |  |  |
|                                                                                     | Kundennummer und E-Mail prüfen Kundennummer vergessen                                     |  |  |  |
| ✓ Vorname                                                                           | Alfred                                                                                    |  |  |  |
| <ul> <li>Nachname</li> </ul>                                                        | Falk                                                                                      |  |  |  |
| ✓ Firma/Organisation                                                                | TEST-Abteilungsleiter                                                                     |  |  |  |
| Abteilung                                                                           | Nach der Eingabe von "Kundennummer" und<br>"E-Mail" und anschließend Klick auf das Feld   |  |  |  |
| Straße, Nr.                                                                         | werden die Kontaktdaten automatisch ausgefüllt<br>und können dort auch korrigiert werden! |  |  |  |
| PLZ                                                                                 |                                                                                           |  |  |  |
| Ort                                                                                 |                                                                                           |  |  |  |
| ✓ Telefon 1                                                                         | 0881 61890                                                                                |  |  |  |

# Weitere Angaben

| <ul> <li>Veranstaltungstitel<br/>(Abteilung+Titel)</li> </ul> | Basketball-Faschingsgaudi       |                            |
|---------------------------------------------------------------|---------------------------------|----------------------------|
| Anmerkungen zur Bele-<br>gung                                 |                                 |                            |
|                                                               | Vor dem Veranstaltungstext imme | er die Abteilung eingeben! |
|                                                               | 1.                              |                            |
| Kontaktperson vor Ort                                         |                                 |                            |

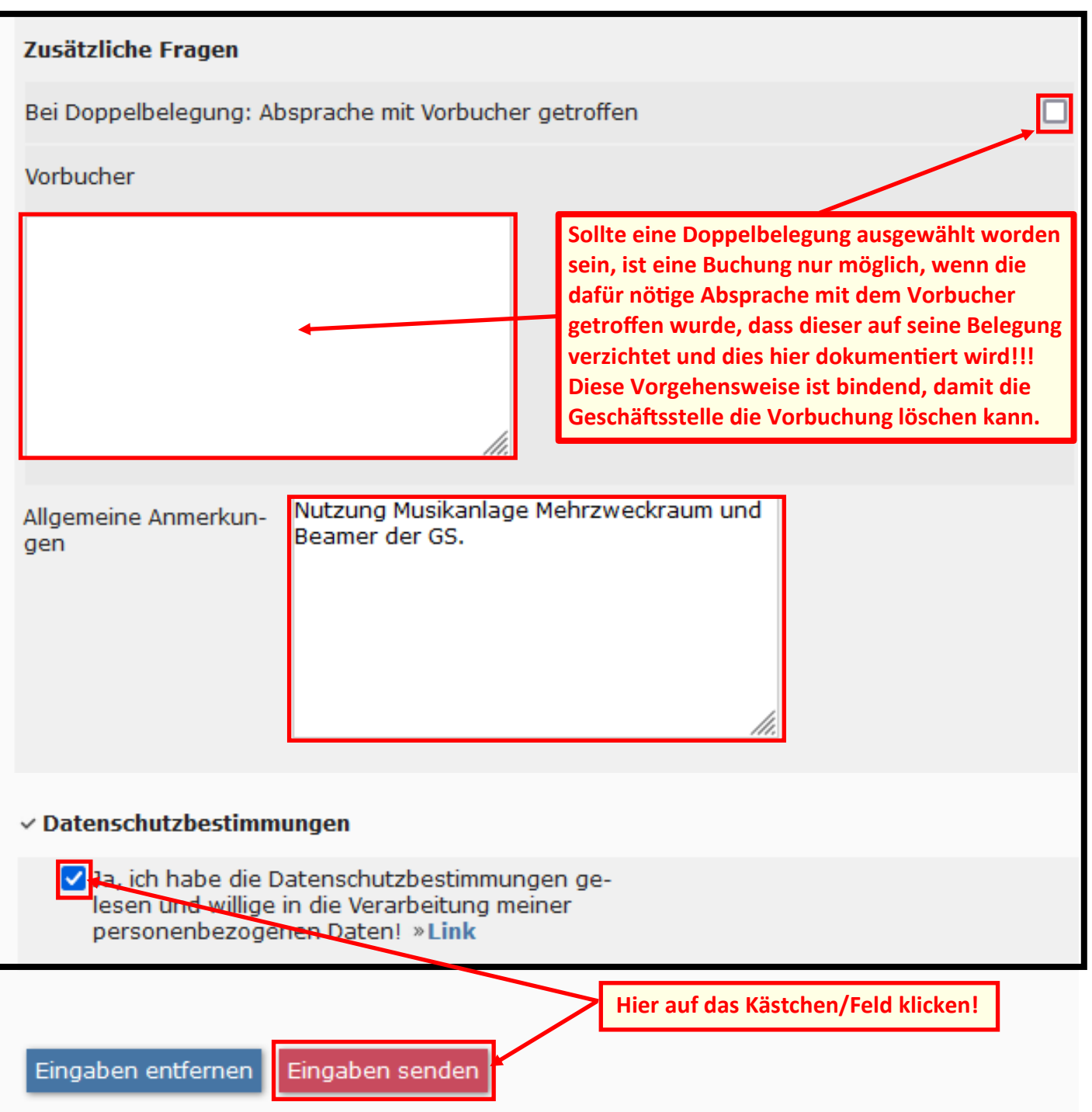

#### 4. Nach dem Absenden erscheint folgende Meldung:

| Vielen Dank!                                                                                                    |                             |  |  |
|----------------------------------------------------------------------------------------------------|-----------------------------|--|--|
| Vielen Dank. Wir bearbeiten Eure Anfrage. Bei Landkreishallen erhöht sich die Bearbeitungszeit,<br>da wir die Rückmeldung des Landratsamtes benötigen.                                                                                                    |                             |  |  |
|                                                                                                    |                             |  |  |
| Ihre Anfrage #2b19455285 wurde entgegengenommen<br>und Ihnen als Kopie an 'alfred.falk@gmx.de' zugestellt!<br>Hinweis: Bitte ggf. im Spam-Ordner nachsehen!<br><b>»Nachtrag zu dieser Anfrage senden</b><br><b>»Mit gleichen Daten eine weitere Anfrage erstellen</b><br><b>»Anfrage stornieren</b><br><b>»Eine weitere, komplett neue Anfrage erstellen</b> | Siehe nachfolgende Seite 7! |  |  |

## 5. Der (die) Anfragende bekommt diese Bestätigungsmail für die Anfrage mit allen Daten

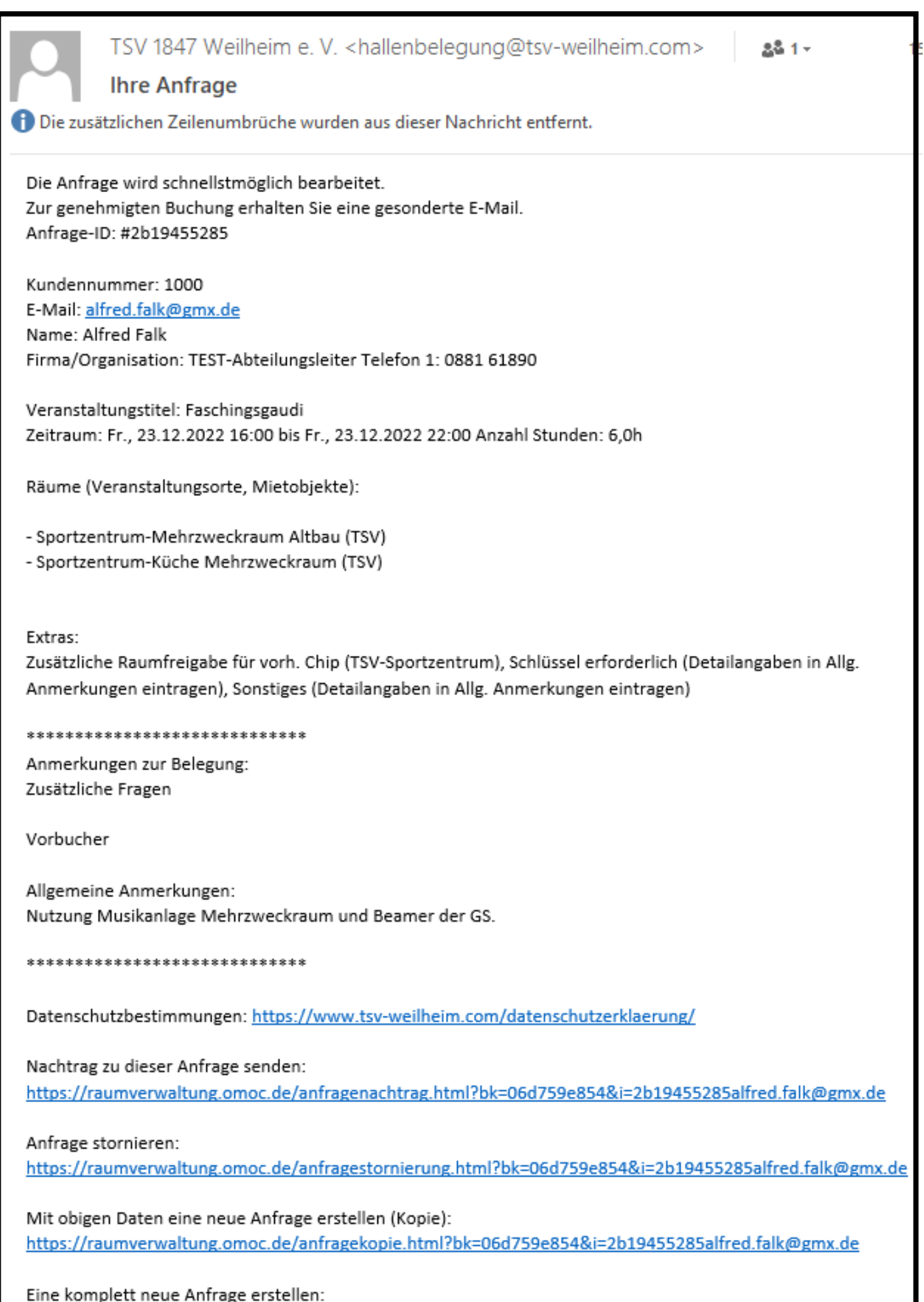

https://raumverwaltung.omoc.de/anfragestart.html?bk=06d759e854&i=2b19455285alfred.falk@gmx.de

#### 6. Der aktuelle Stand der Buchung wird in der Startseite und im Wochen- sowie Monatsplan dargestellt.

Wenn die Anfrage für eine Landkreis-Sportstätte gestellt wurde oder der Termin nur vorläufig gebucht werden soll, legt die Geschäftsstelle diese Anfrage als reservierte Buchung fest. Bei Landkreis-Sportstätten wartet die GS auf die Genehmigung vom LRA.

Der Status der Anfrage wird in der Startseite und im Wochen- und Monatsplan kursiv ohne (B) sichtbar dargestellt.

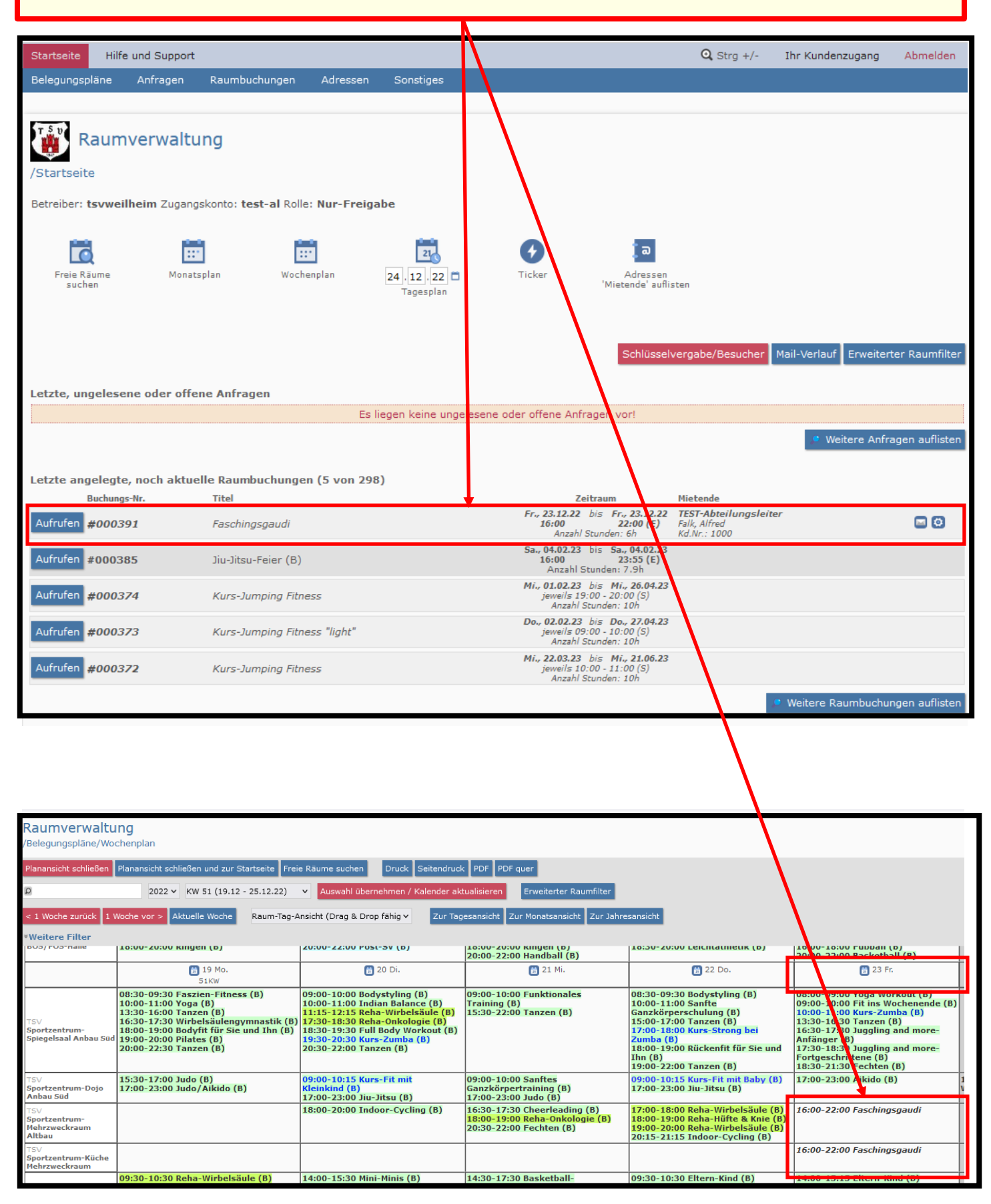

# 7. Wenn die Anfrage von der GS bearbeitet und als Buchung fest angelegt wurde, bekommt der (die) Anfragende diese Bestätigungsmail zur Buchung.

### Dazu muß aber bei Landkreis-Sportstädten die Genehmigung vom Landratsamt vorliegen!

 TSV 1847 Weilheim e. V. <hallenbelegung@tsv-weilheim.com>
 alfred.falk@gmx.de

 Bestätigung Ihrer Buchungsanfrage

 Hiermit bestätigen wir die Buchung:

 Termin: Fr., 23.12.2022 16:00 Uhr bis Fr., 23.12.2022 22:00 Uhr

 Räume: Sportzentrum-Mehrzweckraum Altbau (TSV); Sportzentrum-Küche Mehrzweckraum (TSV);

 TSV 1847 Weilheim e. V.

 Hallenbelegung

 Pollinger Straße 9

 82362 Weilheim in Oberbayern

- 8. Wenn der (die) Anfragende die Buchung stornieren will, ist die Bestätigung der Buchungsanfrage mit einem entsprechenden Vermerk an hallenbelegung@tsv-weilheim.com zurückzusenden!
- 9. Wenn der (die) Anfragende eine Buchung ändern will (Datum, Zeit o. ä.), ist die Bestätigung der Buchungsanfrage mit einem entsprechenden Vermerk an hallenbelegung@tsv-weilheim.com zurückzusenden und eine neue Anfrage mit den geänderten Daten zu stellen!